#### 1. Company and User Registration

(Pastoreos.com site)

**IMPORTANT**: this is where you choose the version you want to use.

| R                | egister or login (login)      |                          |
|------------------|-------------------------------|--------------------------|
| Farm             | Name of the farm / company    |                          |
| Country          |                               |                          |
| Name             |                               |                          |
| Surname          |                               |                          |
| Id. document     | solo números                  |                          |
| Cellphone        |                               |                          |
| Email            |                               |                          |
| Password         | password                      |                          |
| Password (again) | password                      |                          |
| 1. 💿 With adve   | rtising (free for 1 user only | in spanish) <sup>1</sup> |
| 2. 🔿 # 1 withou  | ut advertising, in english, U | SD 100/year <sup>2</sup> |
| 3. 🔿 # 2 with n  | otations plan (PR) + USD 1    | 00                       |
| 4. 🔿 # 2 with h  | erd traceability + USD 100    |                          |
| 5. 0 # 2 with in | ndividual traceability + USD  | 200                      |

#### Destarage com

### 2. Login

(Pastoreos.com website or Pastoreos.com App)

| Use it for f | ree 1 with advertising |
|--------------|------------------------|
|              |                        |
|              | Login o register       |
| Id. Document | only numbers           |
| Password     | Password               |
| Farm         | Name of the farm       |
|              | Login                  |

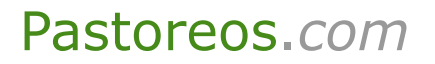

# 3. Menu

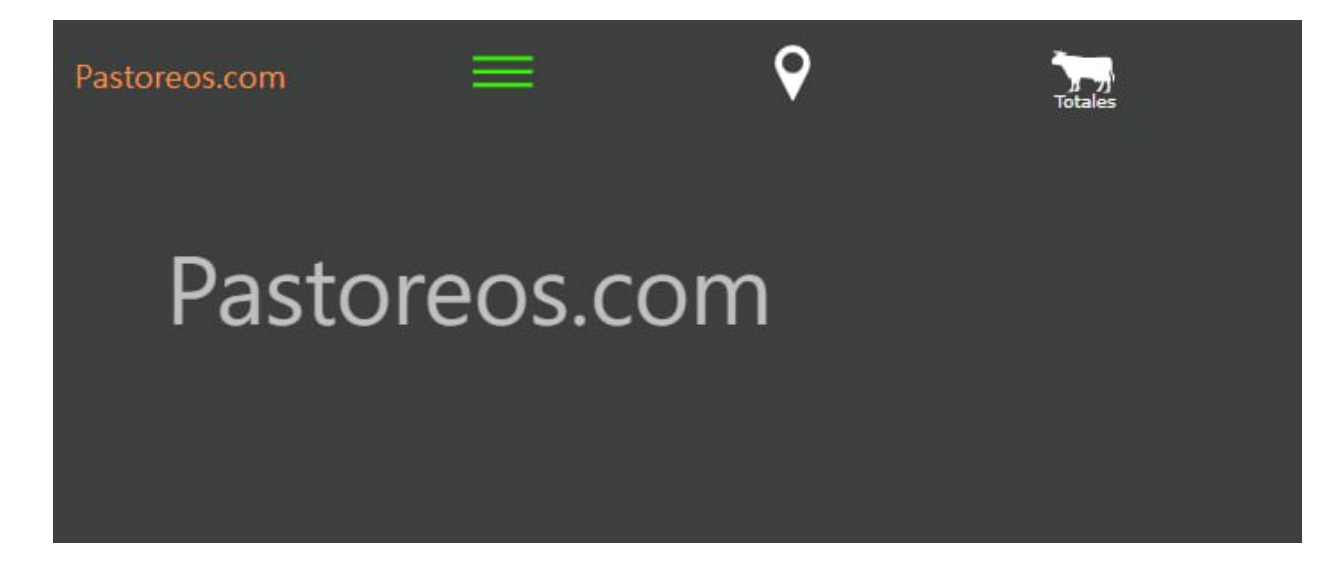

# Operation guide

# 4. Paddocks

#### Map menu

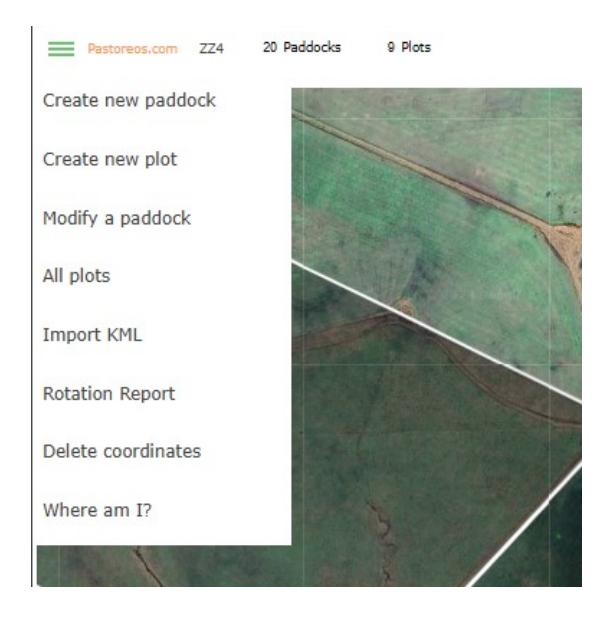

20 Paddocks

a.1. Create paddock: no drawing from form

(Map menu + Create new paddock)

| г      | еw рассоск                   | ×                                                         |
|--------|------------------------------|-----------------------------------------------------------|
| Number | 21                           | 12                                                        |
| Name   |                              |                                                           |
| Hás    |                              | 1 miles                                                   |
| MDS    | (maximum days of stay)       |                                                           |
|        |                              | Save                                                      |
|        | Number<br>Name<br>Hás<br>MDS | New paddock Number 21 Name Hás MDS (maximum days of stay) |

9 Plots

#### a.2. Create pasture: with drawing

(Map: Drawing tool) (video)

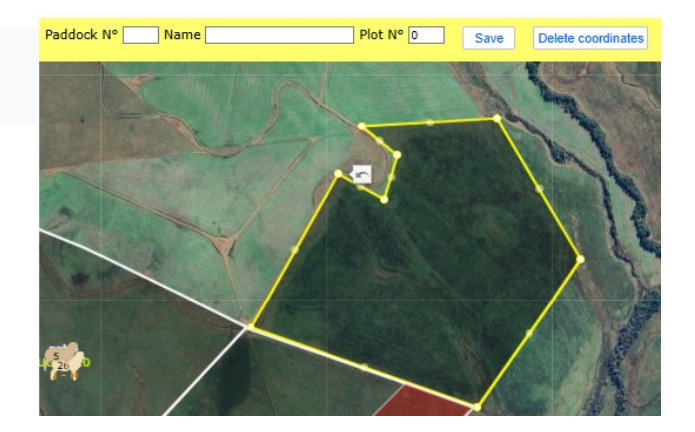

b. Create paddock: import KML coordinate file, where each paddock MUST be defined by a closed polygon and identified by a number or name.

|                   | Reading, converting and            | l importing Google Ea | arth coordinates |         |
|-------------------|------------------------------------|-----------------------|------------------|---------|
| ".kml" files only | Seleccionar archivo Sin archivos s | eleccionados          |                  |         |
| Paddock No. 21    | Name                               | Area in h             | iect. Plo        | t No. 0 |
| File content      |                                    |                       |                  |         |
|                   |                                    |                       |                  |         |
|                   |                                    |                       |                  |         |

c. Modify paddock data:

(Map menu + Modify paddock)

d. Modify paddock drawing:

• Right click inside the paddock drawing area (enable dots to edit lines)

- Modify the shape using dots
- Left click to hide dots
- Save

# 5. Plots

| Paddock Nº 1 Name pot 2 | Plot Nº 2 Save | 20 Paddocks | 9 Plots                |      |
|-------------------------|----------------|-------------|------------------------|------|
|                         |                |             | New plot               | ×    |
|                         | L              | Paddock     | N°                     |      |
|                         |                | Plot        | N°                     |      |
|                         | $\sim$         | Hás         |                        |      |
|                         |                | MDS         | 3                      |      |
|                         |                |             | (maximum days of stay) | Caus |
|                         |                |             |                        | Save |
|                         |                | ~ .         |                        |      |

a. Create plot without drawing from Form

(Map menu + Form + Create plot)

b. Create parcel with drawing

(Map + Drawing Tool)(video)

c. Create parcel: Import KML coordinate file

(Map Menu + Import KML)

d. Modify plot drawing:

• Right click inside the plot drawing area (enables points to edit lines)

- Modify the shape using the points
- Left click to hide the points
- Save

e. Modify DME

(Map Menu + All Plot)

f. Delete Plot

#### Operation guide

#### (Map Menu + All Parcels + Delete Plot)

#### 6. Herds

| Totals ZZ4             | 20 paddoo            | cks 370 há          | is.           | × | -                       | 5                              |
|------------------------|----------------------|---------------------|---------------|---|-------------------------|--------------------------------|
| 7 herds<br>LW/ha 250,2 | 3 herds<br>LW/ha 8,6 |                     | 20<br>2 herds | - | 2 herds                 | s in the paddock ×             |
| Create a new herd      | Bovine               | Prine Ovine         | Equine        |   | average w<br>in the pad | veight:: 320.0<br>Idock 3 herd |
| pad                    | Hás Bov Ov           | vi Equi <i>UG/I</i> | há LW/ha      | - | Separate                | In the same place he creates a |
| 1 1                    | 15 71 40             | 20 3.               | 53 2.17       | - |                         | First retate it to where the   |
| 2 pot 2                | 24,3 47              | 1.                  | 35 0.84       | - | Join                    | destination herd is.           |
| 3 pot 3                | 37,3 85              | 2.                  | 28 0.73       | - |                         |                                |
| 4 pot 4                | 24,5 31              |                     | 0.1 0.06      | - |                         |                                |

#### a. Create herds

(Totals + Click on each species + Complete data + Save)

b. Modify existing herd data

(Totals + herds data in the paddock + Save)

c. Rotate herd

(Totals + Change paddock and/or plot + Save)

d. Rotate herd

(Map + Drag herd figure to the target paddock and/or plot)

e. Separate herd

(Map + Click on herd figure + Set aside + Indicate quantity + Save)

f. Join herd

(Map + Click on herd figure + Merge + Indicate number of herd to join + Save)

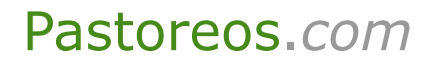

#### g. Delete herd

(Totals + Delete in each herd row)

# 7. Grazing

|    | any an | 1 11 | ie grazi | iy cai  | neu out in th | iis pastare,                            | 101011 10 |   |      |      |              |     | 2     | 100              |                      |        |        |                   |           |  |
|----|--------|------|----------|---------|---------------|-----------------------------------------|-----------|---|------|------|--------------|-----|-------|------------------|----------------------|--------|--------|-------------------|-----------|--|
| 10 | Hás    | E    | Herd     | Qty     | Category      | tegory Entering Leaving MDS Ocup Rest 🗸 |           |   |      |      |              |     |       |                  |                      |        | ×      |                   |           |  |
| 0  | 24     | D    | 3        |         | 3 Novillo1-2  | 28-10-24                                | 29-10-24  | 3 | 1.   | 44 😐 | V            | V 0 |       | 2 pot            | 2 pot 2              |        |        | Grazing Rotation: |           |  |
| 0  | 24     | e    | 3        | 2 Yegua |               | 28-10-24                                | 28-10-24  | 3 | 0 ●  | 45 😑 | ✓            | •   | 1     | 24.30 hás (calc. |                      | (calc. | 24.87) | g                 | razzing O |  |
| 0  | 24     | 0    | 3        |         | 3 Corderos    | 28-10-24                                | 29-10-24  | 3 | 1 🔹  | 44 🔴 | $\checkmark$ | •   |       | Otv              | Category             | Bread  |        | Kas LIS           | SD Dave   |  |
| 0  | 24     | e    | 4        |         | 2 Yegua       | 29-10-24                                | 08-11-24  | 3 | 10 😐 | 34 😐 | ~            | •   |       | 2 lotes, 47      | otes, 47 bovine      |        |        | ngs or            |           |  |
| 0  | 24     | e    | 5        |         | 1 Yegua       | 29-10-24                                | 08-11-24  | 3 | 10 . | 34 😐 | ~            | •   |       | 45 No            | 45 Novillo 1-2 Aberd |        | een    | n 433             |           |  |
| 0  | 24     |      | 4        | 3       | Corderos      | 04-11-24                                | 08-11-24  | 3 | 4 .  | 34 . |              |     |       | 2 No             | 2 Novillo 1-2 Abero  |        |        | 433               | 7         |  |
| -  |        |      |          |         |               |                                         |           | - |      |      |              |     |       | Days of          | occupation           | :      | 16     |                   |           |  |
| U  | 24     | e    | 6        |         | 2 regua       | 04-11-24                                | 04-11-24  | 3 | 0.   | 38 👳 | V            |     | and a | Days of          | rest:                | 0      |        |                   |           |  |
| 0  | 24     | 0    | 3        | -       | 3 Corderos    | 08-11-24                                | 08-11-24  | 3 | 0 🔴  | 34 🔴 | $\checkmark$ | •   | 3     | UG now           |                      |        | 1.     | .35               |           |  |
| 0  | 24     | Ь    | 1        | 3       | 5 Novillo1-2  | 08-11-24                                | 08-11-24  | 3 | 0 🐽  | 34 🔴 | V            | •   | .28   | PV               |                      | Total  | Av     | er                | Aver./há  |  |
| 0  | 24     | 0    | 4        | 3:      | 1 Corderos    | 13-11-24                                | 13-11-24  | 3 | 0 .  | 29 😐 | ~            | •   |       | ovine            | 1                    | 0      |        | 0                 | 0         |  |
|    |        |      |          | -       |               |                                         |           |   |      |      | -            | -   | 1000  |                  |                      |        |        |                   |           |  |

a. View records of current and last grazing on the plot

(Click on the plot number: Plot information box)

b. View records of All pasture grazing

(Click on the name of the paddock: Paddock information box + Grazing)

c. View rotations to be carried out on the paddock

(Click on the name of the pasture: paddock information box + Rotations)

d. View rotations to be carried out on all paddock

(Map menu + Rotations Report)

#### 8. Totals

#### a. Viewing data from Totals

(Totals)

| Tota | ıls Z   | Z4                      |                 |          |      | 20 | pad           | ldock        | s  | 37    | '0 hás | s.           |              | ×      |
|------|---------|-------------------------|-----------------|----------|------|----|---------------|--------------|----|-------|--------|--------------|--------------|--------|
|      | L       | 24<br>(1<br>7 h<br>W/ha | erds<br>a 250,2 |          |      |    | 3 he<br>LW/ha | rds<br>a 8,6 |    |       |        | 20<br>2 herd | s            |        |
| Crea | ite a r | new                     | herd            |          | -    | В  | ovine         |              | 1  | Ovine |        |              | quine        |        |
|      |         | p                       | ad              |          | Hás  |    | Bov           | Ovi          | Ec | qui   | UG/ha  | í i          | LW/ha        |        |
| 1    | 1       |                         |                 |          | 15   |    | 71            | 40           | :  | 20    | 3.5    | 3 2          | 2.17         | 1.4    |
| pad  | plot    | Qty                     |                 | category | /    |    |               | bree         | d  |       | weight | herd         | save         | delet  |
| 1    | 4       | 65                      | Novillo1-       | -2       |      | Ŧ  | Aberd         | een          |    | Ŧ     | 433    | 6            | V            | -      |
| 1    | 1       | 6                       | Novillo1-       | -2       |      | w  | Aberd         | een          |    | Ŧ     | 433    | 10           | 1            | -      |
| 1    | 1       | 40                      | Cordero         | 5        |      | Ŧ  | Corrie        | dale         |    | Ŧ     | 45     | 3            | <b>v</b>     | -      |
| 1    | 1       | 19                      | Yegua           |          |      | Ŧ  | Criollo       |              |    | Ŧ     | 0      | 3            | <b>v</b>     | -      |
| 1    | 1       | 1                       | Yegua           |          |      | Ŧ  | Criollo       |              |    | ~     | 0      | 7            | <b>v</b>     | -      |
| 2    | pot 2   | 2                       |                 |          | 24,3 |    | 47            |              |    |       | 1.3    | 5 0          | .84          |        |
| pad  | plot    | Qty                     |                 | category | /    |    |               | bree         | d  |       | weight | herd         | save         | delete |
| 2    | 0       | 45                      | Novillo1-       | -2       |      | *  | Aberd         | een          |    | Ŧ     | 433    | 3            | $\checkmark$ | E      |
| 2    | 0       | 2                       | Novillo1-       | 2        |      | Ŧ  | Aberd         | een          |    |       | 433    | 11           | -            | E      |
| 3    | pot 3   | 3                       |                 |          | 37,3 |    | 85            |              |    |       | 2.2    | 8 0          | .73          |        |
| nad  | niot    | Oby                     |                 | categoo  | ,    |    |               | hraa         | 4  |       | weight | hard         | 1000         | delet  |

# Operation guide

# 9. Map a. View data on map

(Map)

| how | ring al | ll the | grazing | g carried out in t | this pasture, | total: 57 |   |     |      |     |   |                                      | Grazie        | n Rotation | •               |         | primir | R    | eport   | of rotatio   | ns to | be carrie    | d out 12-    | -12-2024       |
|-----|---------|--------|---------|--------------------|---------------|-----------|---|-----|------|-----|---|--------------------------------------|---------------|------------|-----------------|---------|--------|------|---------|--------------|-------|--------------|--------------|----------------|
| 3   | 3.10    | e      | 1       | 23 Yegua           | 29-10-24      | 29-10-24  | 3 | 0 . | 44 😐 | ✓ - | • | tt on his                            | (mla 25.26)   |            |                 |         |        | R    | otation | is are assum | ed to | be at the be | ginning of t | he day (ex     |
| 3   | 3.10    | 0      | 1       | 31 Corderos        | 29-10-24      | 01-11-24  | 3 | 3 . | 41 . | < - |   | 13.00 nas                            | (Calc. 23.26) | gra        | szzing u        | 598     |        | 1    |         |              |       | 6am)         |              |                |
| 3   | 3.10    | e      | 4       | 2 Yegua            | 29-10-24      | 29-10-24  | 3 | 0.  | 44 😐 | V - |   | Qty Category                         | Breed         | Kgs USD    | D Days          | Paddock | EH     | lerd | Qty     | Category     | Plot  | Entering     | Leaving      | Rotate         |
| 3   | 3.10    | e      | 5       | 1 Yegua            | 29-10-24      | 29-10-24  | 3 | 0.  | 44 . | V . |   | 65 Novillo 1-2                       | Aberdeen      | 433        | 0               | 11      | e      | 7    | 1       | Yegua        | 2     | 09-12-24     | 11-12-24     | Overdue        |
| 3   | 3.10    | 0      | 4       | 1 Corderos         | 29-10-24      | 04-11-24  | 3 | 6 . | 38 . | VID |   | 6 Novillo 1-2                        | Aberdeen      | 433        | 0               | 11      | е      | 3    | 19      | Yegua        | 3     | 10-12-24     | 13-12-24     | +1day          |
| 2   | 3.10    | 0      | 5       | 2 Corderos         | 29-10-24      | 01-11-24  | 3 | 3.  | 41   |     |   | 1 lote, 40 ovine                     |               |            |                 | 11      | ь      | 6    | 65      | Novillo1-2   |       | 10-12-24     | 13-12-24     | +1day          |
|     | 3 10    |        | -       | 35 Novillo1-2      | 08-11-24      | 08-11-24  | 3 | 0.0 | 34   |     |   | 40 Corderos                          | Corriedale    | 45         | 0               | 11      | 0      | 3    | 40      | Corderos     | 5     | 10-12-24     | 13-12-24     | +1day          |
|     | 0.10    |        | 1       | DO INTERNIT        | 00 11 24      | 00 11 24  | - |     | 24   |     |   | 2 lotes, 20 equine                   | Crielle       |            | 0               |         | -      | 10   | -       | Neuillet 2   | -     | 10.10.04     | 45 40 04     |                |
| 2   | 3.10    |        | 3       | 3 Corderos         | 08-11-24      | 08-11-24  | 3 |     | 34   |     |   | 1 Vegua                              | Criollo       |            | 0               | 11      | U      | 10   | 0       | 10011101-2   | 3     | 12-12-24     | 13-12-24     | Toudys         |
|     | 3.10    | ь      | 8       | 2 Novillo1-2       | 08-11-24      | 08-11-24  | 3 | 0.  | 34 • | V - |   | Days of occupation:<br>Days of rest: |               | 0          |                 |         |        |      |         |              |       |              |              |                |
| 3   | 3.10    | ь      | 6       | 5 Novillo1-2       | 13-11-24      | 13-11-24  | 3 | 0 . | 29 😐 | ✓ - |   | UG now                               |               | 3.53       |                 |         |        |      |         |              |       |              | -            | A Star         |
| 2   | 3.10    | -      | 3       | 2 Venua            | 18-11-24      | 25-11-24  | 3 | 7 . | 17 . | 1.  | - | PV<br>bovine 3                       | Total         | Aver. A    | ver./há<br>2050 |         |        |      |         |              |       |              |              | and the second |
|     |         |        |         |                    | 1             |           |   |     | 1    |     |   | ovine                                | 1800          | 45         | 120             | 1       |        | /    | AL.     |              |       | 1            |              |                |